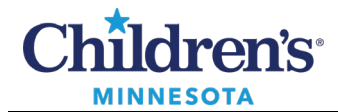

# Managing Spanish Messages/Appointment Requests in PowerChart Message Center

A **Change Language** setting allows patients and families to view portions of the Cerner patient portal in Spanish (Español). Clinical information will continue to be viewable in English. If the patient/family sends a message or appointment request, it may be in Spanish.

**Note**: Messaging should only be used for non-urgent communication.

|                                                                                                    |                                                 | Viewing health record for     Julie Lanezzztest | Settings                                          | × |
|----------------------------------------------------------------------------------------------------|-------------------------------------------------|-------------------------------------------------|---------------------------------------------------|---|
|                                                                                                    |                                                 | Allergi                                         | Account                                           |   |
|                                                                                                    | S                                               | No Known Allergies                              | Notifications                                     |   |
| Online access to your Children's Minnesota med                                                                                                    | ical record                                     | Latest Re                                       | Access Logs                                       |   |
|                                                                                                    |                                                 | Routine Chemistries                             | Help                                              | 9 |
| Vaccine distribution at Children's Minnesota<br>Children's Minnesota is planning to offer scheduled COVID-19 vaccinations for patient families at or<br>Our last mass COVID-19 vaccination clinic for first doses was on Saturday, May 22.                                                                                        | ur primary care clinics starting in early June. | Creatinine<br>4.12 mg/dl,<br>May 25, 2021       | Terms of Use<br>Privacy Bolicy<br>Change Language | s |
| <ul> <li>If you got your first dose at one of the mass vaccination clinics (in St. Paul, Minneapolis or<br/>second dose at the same location where you got your first dose. If you have questions, ple<br/>8 p.m.).</li> <li>You can find locations to get your COVID-19 vaccination by going to the Minneapole COVID.</li> </ul> |                                                 | JMom Lanezzztest                                | Ger Support Id                                    |   |
|                                                                                                    | Viewing health record for     Julie Lanezzztest | - Change Language X                             |                                                   |   |
|                                                                                                    | Allergi                                         | English - United States                         |                                                   |   |
|                                                                                                    | No Known Allergies                              | Español - Estados Unidos                        |                                                   |   |
|                                                                                                    | Latest Resu                                     | ults                                            |                                                   |   |

Informatics Education Review ed May 2023

Questions or need assistance? Call Children's IT Service Desk 24/7 at 952-992-5000 or 4-5000 internally Copyright © 2023 Children's Minnesota. All rights reserved. Some content is based on the intellectual property of Cerner Corporation and used with permission. All other trade names and registered trademarks are the property of their respective owners. This content is designed for general use with most patients; each clinician should use his or her own independent judgment to meet the needs of each individual patient. This content is not a substitute for professional medical advice, diagnosis, or treatment.

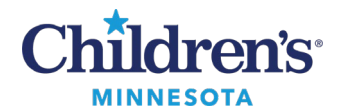

## Clinic Staff: Managing the Message Center

The Consumer (patient/family) **Message** will be delivered to either the Inbox or Pools tab of Message Center. Patient/Family **Appointments** will always be delivered to the Pools tab.

- The subject displays in Spanish.
- Double click to open appointment request or message.
- Appointment information and message content display in Spanish.

Note: The same process is used for both messages and appointments.

| Messages | ×                           |                 |                    |                 |                     |                            |                                                                     |          |
|----------|-----------------------------|-----------------|--------------------|-----------------|---------------------|----------------------------|---------------------------------------------------------------------|----------|
| Commu    | nicate 🔹 📷 Open   🙈 Reply 🙆 | Reply All 🙆 For | ward 🛐 Delete 📓    | Message Journal | Select Patient      | Select All a Patient Match |                                                                     |          |
| Туре     | Patient Name                | Priority        | From               | Create Da V     | Update Date         | Status                     | Subject                                                             | Assigned |
| Consume  | Healthelife6, Patient6      |                 | Healthelife6, Pa   | 6/2/2021 14:15: | 6/2/2021 14:16:03 C | Opened                     | Cancer and Blood Disorders Clinic: Solicitud de cita                |          |
| Consume  | Healthelife6, Patient6      |                 | Healthelife6, Pa   | 5/27/2021 08:43 | 5/27/2021 08:50:42  | Opened                     | Cancer and Blood Disorders Clinic: Appointment Cancellation Request |          |
| Consume  | Healthelife6, Patient6      |                 | Healthelife6, Pa   | 5/27/2021 08:43 | 5/27/2021 08:44:12  | Opened                     | Cancer and Blood Disorders Clinic: Appointment Reschedule Request   |          |
| Consume  | Lanezzztest, Julie          |                 | Lanezzztest, Julie | 5/25/2021 09:46 | 5/25/2021 09:48:08  | Opened                     | Cancer and Blood Disorders Clinic: Appointment Request              |          |
|          |                             |                 |                    |                 |                     |                            |                                                                     |          |

| Message Center                                                                             |                                                                                                    |                                                  |                                                      |                                           |
|--------------------------------------------------------------------------------------------|----------------------------------------------------------------------------------------------------|--------------------------------------------------|------------------------------------------------------|-------------------------------------------|
| Inbox Summary 🕴                                                                            | Messages × Consumer Message: Healthelife6, Patient6 ×                                                                                                    |                                                  |                                                      |                                           |
| Inbox Proxies Pools                                                                        | Reply Reply All S Forward S Delete Print S Select Pati                                                                                                    | ent 😨 👼 🍓 Mark Unread 🛛 Launch (                 | Orders                                               |                                           |
| Pool: HemOnc v Manage                                                                      | Healthelife6, Patient6<br>Precautions Not Specified                                                                                                    | Age 6 years Loc<br>DOB MRN                       | Full Resuscitation                                   | Clinic 06/01/21 11:19                     |
| Displey: Last 30 Days v<br>Filters: All v<br>filters: Items (00<br>Consumer Messages (0/4) | From: Healthelife6, Patient6<br>Sent: 6/2/2021 14:15:45 CDT<br>Subject: Cancer and Blood Disorders Clinic: Solicitud de cita<br>To: HemOnc Office.<br>Cc:                                                                                                    |                                                  | Caller:<br>Action:<br>Due:<br>Provider:<br>Document: | MyChildrens , HemiOnc Clinic<br>Phone Mag |
| Work Items     Notifications     Seet Rems     Trach     Notify Receipts                   | <add text="">           De: Father5 HealtheL/le6 en nombre de Patient6 Healthelfe6           Para: Concer and Blood Disorders Clinic (<u>HemOnc</u> Office)           Emsiado: 66/02/2021 02:15 p.m. CDT           Asunto: Solicitud de cita           Gracias por au mensaje. Se ha enviado con éxito al equipo de cuto</add>                     | Appointment<br>information th<br>needs translati | t<br>at<br>on I                                      |                                           |
|                                                                                            | Nombre del paciente: Patient6 Healthelfe6<br>Esche de nacimiento del paciente: 01/01/2015<br>Tipo de cita: Request An Appointment<br>Eschas de citae: Primara cita disposibile<br>Dias preferida: lande<br>Contacte al paciente mediante: Mensaje seguro<br>Razón de la visita:<br>En las cajas fscha/hora, escriba el INTERVALO de fschas y el IN | TERVALO de horas que prefere para la             | App<br>messag<br>tra                                 | ointment<br>ge that needs<br>inslation    |

1. Click the **Forward** button.

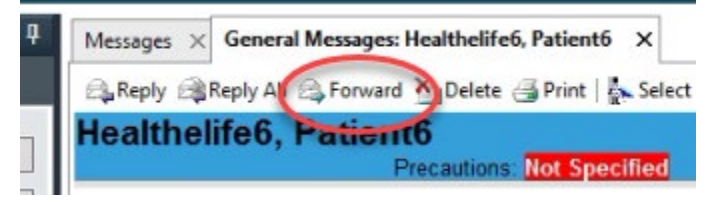

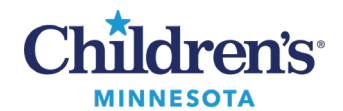

- 2. Click in the **To:** field, search for and select **Translation Services** pool. Compose a message to request the appointment be translated ("...please translate the following...").
- 3. Click Send. The message is sent to Interpreter Services.

| 0        | FW: Ca                                                     | ncer and Blood   | d Disorders Clinic  | : Appointme    | nt Request - M | essage   |             |                      | x       |
|----------|------------------------------------------------------------|------------------|---------------------|----------------|----------------|----------|-------------|----------------------|---------|
| Task     | Edit                                                       |                  |                     |                |                |          |             |                      |         |
| ! High   | 🐛 Notify 📓 Message Journal (2) 🔝 Portal Opt                |                  |                     |                |                |          |             | 2 Launci             | h Order |
|          |                                                            |                  |                     |                |                |          |             |                      |         |
| Patient: | Lanezzztest, Julie                                         | Caller: L        | anezzztest, Julie   |                | Ca             | ler #:   |             |                      |         |
| Tax      | Translation Services X                                     |                  |                     |                |                |          |             |                      |         |
| 10:      | Translation Services X                                     |                  |                     |                |                |          |             |                      | de me   |
| CC:      |                                                            | 产                | Provider: MyChildre | ens , HemOnc C | linic 🗙        | 一例       | To consumer | isable further repli | es      |
| Cubinst  | DM Cancer and Riced Disorders Clinics Appoints             | ant Panuart      | 1000                |                |                | Dhar     | - 14        |                      |         |
| Subject  | . Tw. cancer and blood Disorders Clinic: Appoint           | nent Request     |                     | *              | Save to Char   | As: Phon | e Misg      |                      | Ŷ       |
| Attach   | hments                                                     | -                |                     |                |                |          |             |                      |         |
| В        | rowse Documents Other Attachments                          |                  |                     |                |                |          |             |                      |         |
|          |                                                            |                  |                     |                |                |          |             |                      |         |
| Message  | L                                                          |                  |                     |                |                |          |             |                      |         |
| Arial    | V 10 V 🛞 🔍 🖲                                               | 、 X 🖻 🔒 '        | S B ⊻ / £           | ; 📑 🗄 🖻        | 🛔 🗗 🏘          |          |             |                      |         |
| Need as  | ssistance with translating message.                        |                  |                     |                |                |          |             |                      | 0       |
|          |                                                            |                  |                     |                |                |          |             |                      |         |
|          |                                                            |                  |                     |                |                |          |             |                      |         |
|          |                                                            |                  |                     |                |                |          |             |                      |         |
| From: J  | Mom Lanezzztest on behalf of Julie Lanezzzte               | at               | Т                   |                |                |          |             |                      |         |
| To: Can  | cer and Blood Disorders Clinic (HemOnc Office              | )                | ~                   |                |                |          |             |                      |         |
| Sent: 05 | 5/25/2021 09:46 a.m. CDT                                   |                  |                     |                |                |          |             |                      | 30      |
| Subject  | : Appointment Request                                      |                  |                     |                |                |          |             |                      | =       |
|          |                                                            |                  |                     |                |                |          |             |                      |         |
| Thank y  | you for your message. It has been successfull              | sent to the appr | opriate care team.  |                |                |          |             |                      |         |
|          |                                                            |                  |                     |                |                |          |             |                      |         |
| Patient  | Name: Julie Lanezzztest                                    |                  |                     |                |                |          |             |                      |         |
| Patient  | DOB: 01/01/2011                                            |                  |                     |                |                |          |             |                      |         |
| Appoin   | tment Type: Request An Appointment                         |                  |                     |                |                |          |             |                      |         |
| Preferre | ed Provider: Linda Madsen                                  |                  |                     |                |                |          |             |                      |         |
| Appoin   | tment Dates: Between May 31, 2021 and Jun                  | 04, 2021         |                     |                |                |          |             |                      |         |
| Preferr  | ed Days: Tuesday Wednesday Thursday                        |                  |                     |                |                |          |             |                      |         |
| Contact  | t Patient by: Secure Message                               |                  |                     |                |                |          |             |                      |         |
|          | i uuuu ji ootato moosago                                   |                  |                     |                |                |          |             |                      |         |
|          |                                                            |                  |                     |                |                |          |             |                      |         |
| Reason   | for Visit:                                                 |                  |                     |                |                |          |             |                      |         |
|          |                                                            |                  |                     |                |                |          |             |                      | ~       |
| Actions  | 7 Y                                                        |                  |                     |                |                |          |             |                      | -       |
| Actions  |                                                            |                  |                     |                |                |          |             |                      |         |
| Phone    | e msg requesting appointment                               |                  |                     | ^              | Remind on:     |          | v           | ••                   | *       |
| Phone    | e msg appointment made<br>e msg needs a Nurse to call back |                  |                     | =              | Due on:        |          | v//         | • • v                | ^       |
| Phone    | e msg call the patient with results                        |                  |                     |                |                |          |             |                      | ~       |
| Phone    | e msg call the ordering physician                          |                  |                     |                |                |          | -           |                      |         |
|          |                                                            |                  |                     |                |                |          | C Delete    | Cond Co              |         |

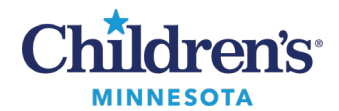

#### Interpreter Services

- 1. Receive message or appointment that requires translation in the Message Center pool.
- 2. Double click on the message or appointment to open.
- 3. Click **Reply**. Translate the message, and in the message window, indicate the English translation.
- 4. Click Send.

**Messages:** Interpreter Services will send the translated message back to the person requesting translation services. This may be either the clinician or clinic staff.

**Appointments**: Interpreter Services will send translated appointments back to clinic staff. Clinic staff will schedule the appointment.

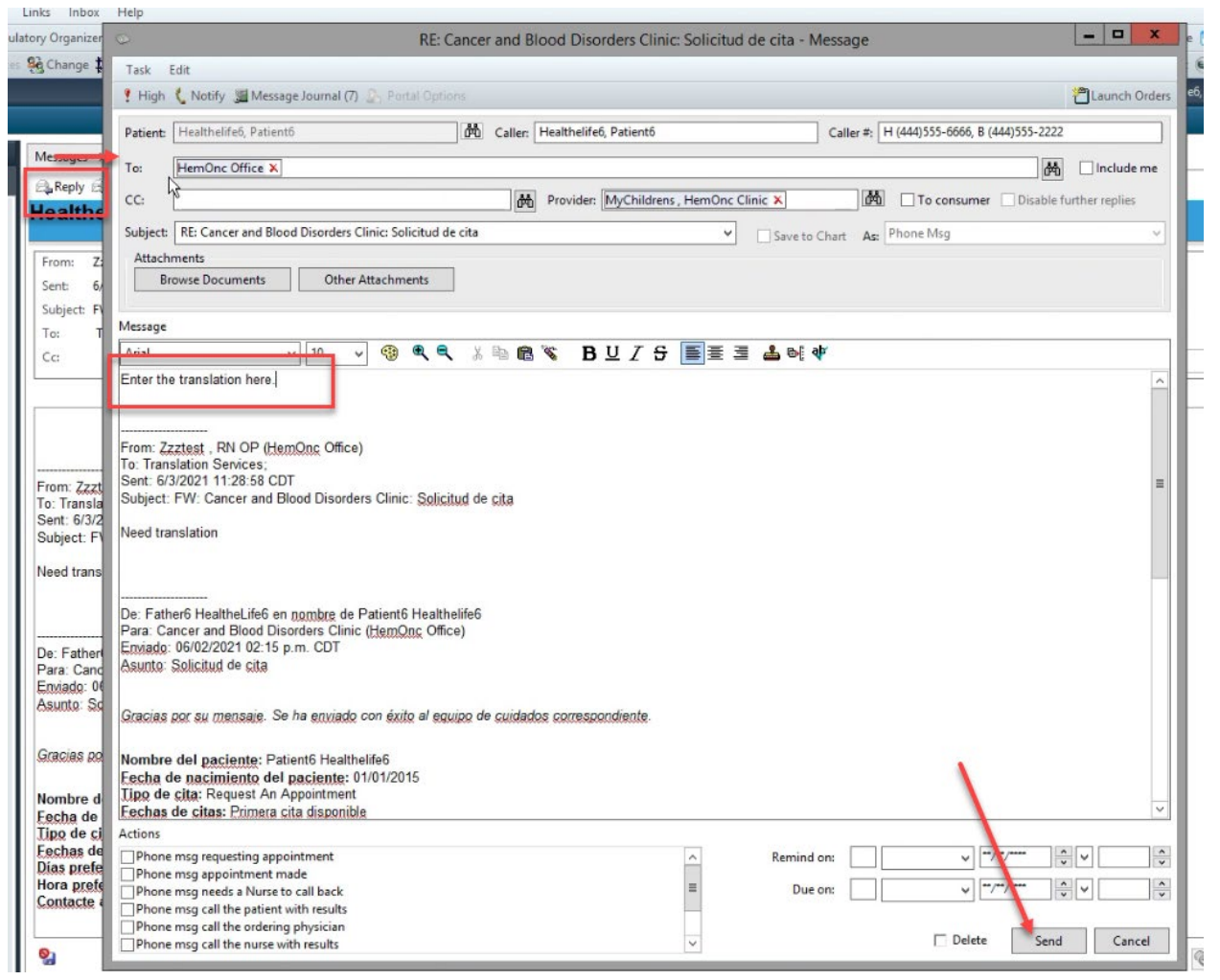

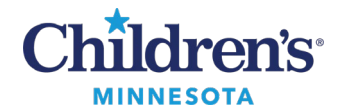

#### **Clinician Workflow**

- 1. After translation, the message is returned to the clinician to review and provide additional messaging if necessary.
- 2. The message is sent back to Translation Services to translate the clinician's message.
- 3. Click the **Forward** button.

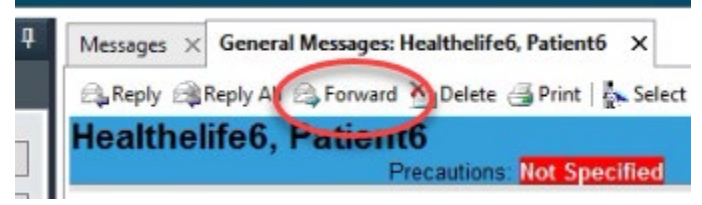

- 4. Click in the **To:** field, search for and select **Translation Services** pool. Enter a message to request the appointment be translated ("...please translate the following...").
- 5. Click Send. Message is sent to Interpreter Services.

|                                               | FW: Cancer and Blood Disor         | ders Clinic: Appointme  | ent Request - Mes | sage            | ×                    |
|-----------------------------------------------|------------------------------------|-------------------------|-------------------|-----------------|----------------------|
| Task Edit                                     |                                    |                         |                   |                 |                      |
| 🖞 High 🐧 Notify 📓 Message Journal (2) 💁       | Portal Options                     |                         |                   |                 | Taunch Orde          |
| Patient: Lanezzztest, Julie                   | Caller: Lanezzzt                   | est, Julie              | Caller            | #:              |                      |
| To: Translation Services X                    |                                    |                         |                   |                 | M Include me         |
| CC:                                           | Provide                            | r: MyChildrens , HemOnc | Clinic 🗙          | To consumer Dis | able further replies |
| ubject: FW: Cancer and Blood Disorders Clinic | Appointment Request                | ~                       | Save to Chart     | Ace Phone Msg   | ~                    |
| Attachments                                   |                                    |                         |                   |                 |                      |
| Browse Documents Other Attac                  | nments                             |                         |                   |                 |                      |
| lessage                                       |                                    |                         |                   |                 |                      |
| Arial v 10 v G                                | ) 🔍 🔍 🖇 🖻 📽 🚺                      | 3 U / S 🔳 🗄 🗄           | i 🔒 🗗 🐗           |                 |                      |
| leed assistance with translating message.     |                                    |                         |                   |                 | -                    |
|                                               |                                    |                         |                   |                 |                      |
|                                               |                                    |                         |                   |                 |                      |
|                                               |                                    | -                       |                   |                 |                      |
| rom: JMom Lanezzztest on behalf of Julie L    | anezzztest                         | T                       |                   |                 |                      |
| Sant: 05/25/2021 09:46 a.m. CDT               | (inc Onice)                        |                         |                   |                 |                      |
| Subject: Appointment Request                  |                                    |                         |                   |                 | -                    |
| subject. Appointment request                  |                                    |                         |                   |                 |                      |
|                                               |                                    |                         |                   |                 |                      |
| Thank you for your message. It has been su    | ccessfully sent to the appropriate | care team.              |                   |                 |                      |
|                                               |                                    |                         |                   |                 |                      |
| Patient Name: Julie Lanezzztest               |                                    |                         |                   |                 |                      |
| Patient DOB: 01/01/2011                       |                                    |                         |                   |                 |                      |
| Appointment Type: Request An Appointme        | nt                                 |                         |                   |                 |                      |
| Preferred Provider: Linda Madsen              |                                    |                         |                   |                 |                      |
| Appointment Dates: Between May 31, 2021       | and Jun 04, 2021                   |                         |                   |                 |                      |
| Preferred Days: Tuesday Wednesday Thurs       | day                                |                         |                   |                 |                      |
| Preferred Time: Morning                       |                                    |                         |                   |                 |                      |
| Contact Patient by: Secure Message            |                                    |                         |                   |                 |                      |
| Reason for Visit:                             |                                    |                         |                   |                 |                      |
|                                               |                                    |                         |                   |                 |                      |
| actions                                       |                                    |                         |                   |                 |                      |
| Phone msg requesting appointment              |                                    | A                       | Remind on:        | v//             | ^ v ·                |
| Phone msg appointment made                    |                                    |                         |                   |                 |                      |
| Phone msg needs a Nurse to call back          |                                    | =                       | Due on:           | v ···/···       | ÷ •                  |
| Phone msg call the patient with results       |                                    |                         |                   |                 |                      |
| Phone msg call the ordering physician         |                                    |                         |                   |                 |                      |
| Phone man call the nurse with results         |                                    | ~                       |                   | Delete          | Send Cancel          |

5

Informatics Education Reviewed May 2023

Questions or need assistance? Call Children's IT Service Desk 24/7 at 952-992-5000 or 4-5000 internally

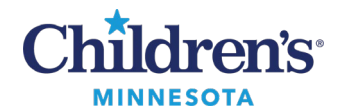

#### Interpreter Services

Links Jahns Ma

- 1. Interpreter Services will receive the message for additional translation for the patient/family.
- 2. Double click on the message.
- 3. Click on **Reply**. Translate the message, and in the message window, indicate the English translation.
- 4. Click **Send**. The translated message is sent to the clinician.

| Organizer C           | RE: Cancer and Blood Disorders Clinic: Solicitud de cita - Message                                                                                                    | ×            |
|-----------------------|----------------------------------------------------------------------------------------------------|--------------|
| Change \$             | Task Edit                                                                                                    |              |
|                       | 🖞 High 🖞 Notify, 🎬 Message Journal (7). 💭 Fortal Options                                                                                                    | Launch Orde  |
| _                     | Patient: Healtheilfel, Patientő Caller # (H (444)555-6666, B (444)555-2222                                                                                                    |              |
| and the second second | Ter HemOnc Office X                                                                                                    | Include me   |
| Reply E               | CC. R Provide: MyChildrens, HemOnc Clinic X. M To consumer Disable fur                                                                                                    | ther replies |
|                       | Subject: RE Cancer and Blood Disorders Clinic Solicitud de cita                                                                                                    |              |
| 0.00 Z                | Attachments                                                                                                    |              |
| ent 6                 | Browse Documents Other Attachments                                                                                                    |              |
| ubject: P             |                                                                                                    |              |
| . 1                   | Meisage                                                                                                    |              |
| a 🗖                   | <u></u>                                                                                                    |              |
| _                     | Enter the translation here                                                                                                    |              |
|                       |                                                                                                    |              |
|                       |                                                                                                    |              |
|                       |                                                                                                    |              |
|                       | Prom: Zzztest , RN OP (HemOne Office)                                                                                                    |              |
|                       | To: Translation Services:                                                                                                    |              |
| om: Zzzt              | Sent 6/3/2021 11:28:58 CDT                                                                                                    |              |
| : Transla             | Subject: FW: Cancer and Blood Disorders Clinic: Solicitud de cita                                                                                                    |              |
| nt 6/3/2              |                                                                                                    |              |
| bject: F              | Need translation                                                                                                    |              |
| ed trans              |                                                                                                    |              |
|                       |                                                                                                    |              |
|                       | De: Father5 HealtheLife6 en nombre de Patient5 Healthelife6                                                                                                    |              |
|                       | Para: Cancer and Blood Disorders Clinic ( <u>HemOnc</u> Office)                                                                                                    |              |
| : Father              | Envieds: 06/02/2021 02:15 p.m. CDT                                                                                                    |              |
| ra Cand               | Asunto: Solicitud de cita                                                                                                    |              |
| niado: 0              |                                                                                                    |              |
| sunta: Sc             |                                                                                                    |              |
|                       | unaciae por au mensale. Se ha emiseo con exito al equipo de cuidados correspondente.                                                                                                    |              |
| tacias po             | Nombre del naciente: Patient6 Healthelfe6                                                                                                    |              |
|                       | Fecha de nacimiento del paciente: 01/01/2015                                                                                                    |              |
| mbra al l             | Tipo de cita: Request An Appointment                                                                                                    |              |
| anore o               | Fechas de citas: Primera cita disconible                                                                                                    |              |
| sina de ci            | Artist                                                                                                    |              |
| chas de               |                                                                                                    |              |
| as prefe              | Phone mug requesting appointment                                                                                                    | ¥8           |
| NAK BULFARE           | Phone msg appointment made                                                                                                    |              |
| vra prefe             | The second second | 10           |
| ora prefe             | Phone msg needs a Nurse to call back   Due on: v """  Due on: v                                                                                                    | *            |
| ontacte 4             | Phone mig needs a Nurse to call back Phone mig call the patient with results Due on: v """ U                                                                                                    | •            |
| ona prefe             | Phone mig needs a Nusite to call back         Image: Due on:                                                                                                    |              |

# **Clinician Workflow**

The final translated message is sent to the clinician. Click the **To consumer** check box to send to patient/family via the MyChildren's portal.

| Task Edit                                       |                                                           |                                              |
|-------------------------------------------------|-----------------------------------------------------------|----------------------------------------------|
| 🕈 High 💃 Notify 📓 Message Journal (6) 🖉 Por     |                                                           | 🔁 Launch Order                               |
| Patients Healthelife5, Patient5                 | Callers Healthelife6, Patient6                            | Caller #: H (444)555-6666, B (444)555-2222   |
| Τα                                              |                                                           | 🕅 🗌 Include me                               |
| cc:                                             | Providen Madsen APRN-CNP, Lind                            | da B 🗙 🔯 To consumer Disable further replies |
| Subject: FW: Linda Madsen, NP- Cancer and Blood | Disorders Clinic: Generalmente recibirá respuesta en un 👻 | Save to Chart As: Photocharg                 |
| Attachments                                     |                                                           |                                              |
| Browse Documents Other Attachm                  | ents                                                      |                                              |
| Nessage                                         |                                                           |                                              |
| Arial ~ 10 ~ 🧐                                  | 🤍 🔍 🖄 🖻 📽 🖪 🖳 🖉                                           | I 4 ₩                                        |
| Dear Dr. Anderson,                              |                                                           |                                              |
| Here is the translation:                        |                                                           |                                              |
|                                                 |                                                           |                                              |

Informatics Education Reviewed May 2023

Questions or need assistance? Call Children's IT Service Desk 24/7 at 952-992-5000 or 4-5000 internally